# Démonstration du profilage client sur le contrôleur LAN sans fil 9800

# Table des matières

Introduction Composants utilisés Processus de profilage Profilage OUI d'adresse MAC Problèmes liés aux adresses MAC administrées localement Profilage DHCP Profilage HTTP **Profilage RADIUS** Profilage RADIUS DHCP **Profilage RADIUS HTTP** Configuration du profilage sur le WLC 9800 Configuration du profilage local Configuration du profilage RADIUS Profilage des cas d'utilisation Application de stratégies locales basées sur la classification de profil local Profilage Radius pour les ensembles de politiques avancés dans Cisco ISE Profilage dans les déploiements FlexConnect Authentification centrale, Commutation locale Authentification locale, Commutation locale Dépannage **Traces radioactives** Captures de paquets

# Introduction

Ce document décrit le fonctionnement de la classification et du profilage des périphériques sur les contrôleurs LAN sans fil Cisco Catalyst 9800.

## Composants utilisés

- 9800 CL WLC exécutant l'image 17.2.1
- Point d'accès 1815i
- Client sans fil Windows 10 Pro
- Cisco ISE 2.7

The information in this document was created from the devices in a specific lab environment. All of the devices used in this document started with a cleared (default) configuration. Si votre réseau est en ligne, assurez-vous de bien comprendre l'incidence possible des commandes.

# Processus de profilage

Cet article présente en détail le fonctionnement de la classification et du profilage des périphériques sur les contrôleurs LAN sans fil Cisco Catalyst 9800, décrit des cas d'utilisation potentiels, des exemples de configuration et les étapes nécessaires pour le dépanner.

Le profilage de périphérique est une fonctionnalité qui permet de trouver des informations supplémentaires sur un client sans fil qui a rejoint l'infrastructure sans fil.

Une fois le profilage de périphérique effectué, il peut être utilisé pour appliquer différentes stratégies locales ou pour correspondre à des règles de serveur RADIUS spécifiques.

Les WLC Cisco 9800 peuvent effectuer trois (3) types de profilage de périphérique :

- 1. Adresse MAC OUI
- 2. DHCP
- 3. HTTP

## Profilage OUI d'adresse MAC

L'adresse MAC est un identificateur unique de chaque interface réseau sans fil (et filaire). Il s'agit d'un nombre de 48 bits généralement écrit au format hexadécimal MM:MM:SS:SS:SS.

Les 24 premiers bits (ou 3 octets) sont appelés OUI (Organizationally Unique Identifier) et ils identifient de manière unique un fournisseur ou un fabricant.

Ils sont achetés auprès de l'IEEE et attribués par celui-ci. Un fournisseur ou un fabricant peut acheter plusieurs OUI.

Exemple :

00:0D:4B - owned by Roku, LLC 90:78:B2 - owned by Xiaomi Communications Co Ltd

Une fois qu'un client sans fil s'associe au point d'accès, le WLC effectue la recherche OUI pour déterminer le fabricant.

Dans les déploiements de commutation locale Flexconnect, le point d'accès relaie toujours les informations pertinentes du client au WLC (comme les paquets DHCP et l'adresse MAC du client).

Le profilage basé uniquement sur l'OUI est extrêmement limité et il est possible de classer l'appareil comme une marque spécifique, mais il ne permet pas de faire la différence entre un ordinateur portable et un smartphone.

#### Problèmes liés aux adresses MAC administrées localement

Pour des raisons de confidentialité, de nombreux fabricants ont commencé à implémenter des fonctionnalités de randomisation mac dans leurs appareils.

Les adresses MAC administrées localement sont générées aléatoirement et ont un second bit de poids faible du premier octet de l'adresse défini sur 1.

Ce bit agit comme un indicateur qui annonce que l'adresse MAC est en fait une adresse générée

aléatoirement.

Il existe quatre formats possibles d'adresses MAC gérées localement (x peut être n'importe quelle valeur hexadécimale) :

```
x2-xx-xx-xx-xx-xx
x6-xx-xx-xx-xx-xx
xA-xx-xx-xx-xx-xx
xE-xx-xx-xx-xx-xx
```

Par défaut, les périphériques Android 10 utilisent une adresse MAC gérée localement et générée de manière aléatoire chaque fois qu'ils se connectent à un nouveau réseau SSID.

Cette fonctionnalité annule complètement la classification de périphérique basée sur l'OUI car le contrôleur reconnaît que l'adresse a été randomisée et n'effectue aucune recherche.

## **Profilage DHCP**

Le profilage DHCP est effectué par le WLC par l'examen des paquets DHCP que le client sans fil envoie.

Si le profilage DHCP a été utilisé pour classer le périphérique, le résultat de la commande **show wireless client mac-address [MAC\_ADDR] detailed** contient :

| Device Type  | : | Microsoft-Workstation |
|--------------|---|-----------------------|
| Device Name  | : | MSFT 5.0              |
| Protocol Map | : | 0x000009 (OUI, DHCP)  |
| Protocol     | : | DHCP                  |

Le WLC inspecte plusieurs champs d'option DHCP dans les paquets envoyés par les clients sans fil :

#### 1. Option 12 - Nom d'hôte

Cette option représente le nom d'hôte des clients et se trouve dans les paquets DHCP Discover et DHCP Request :

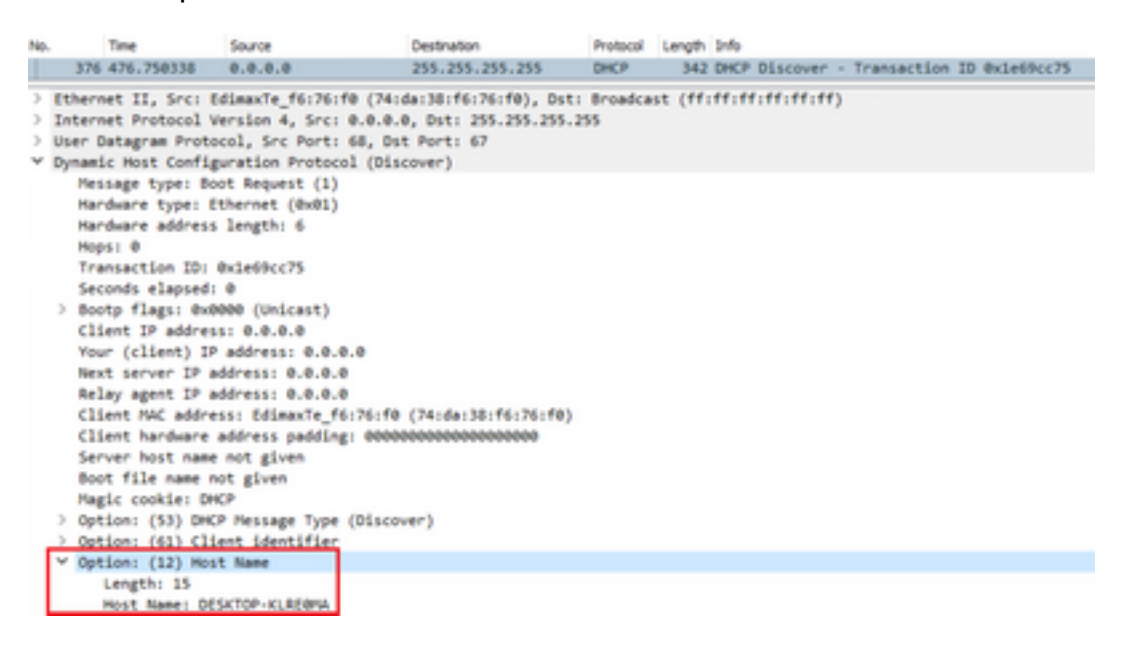

2. Option 60 - Identifiant de la classe du fournisseur

Cette option se trouve également dans les paquets DHCP Discover et Request.

Avec cette option, les clients peuvent s'identifier auprès du serveur DHCP et les serveurs peuvent alors être configurés pour répondre uniquement aux clients avec un identifiant de classe de fournisseur spécifique.

Cette option est le plus souvent utilisée pour identifier les points d'accès dans le réseau et y répondre uniquement avec l'option 43.

Exemples d'identificateurs de classe fournisseur

- « MSFT 5.0 » pour tous les clients Windows 2000 (et versions ultérieures)
- « MSFT 98 » pour tous les clients Windows 98 et Me
- «MSFT» pour tous les clients Windows 98, Me et 2000

Les périphériques Apple MacBook n'envoient pas l'option 60 par défaut.

Exemple de capture de paquets à partir du client Windows 10 :

```
Option: (60) Vendor class identifier
Length: 8
Vendor class identifier: MSFT 5.0
```

#### 3. Option 55 - Liste des demandes de paramètres

L'option DHCP Parameter Request List contient les paramètres de configuration (codes d'option) que le client DHCP demande au serveur DHCP. Il s'agit d'une chaîne écrite en notation séparée par des virgules (par exemple 1,15,43).

Ce n'est pas une solution parfaite, car les données qu'elle génère dépendent du fournisseur et peuvent être dupliquées par plusieurs types de périphériques.

Par exemple, les périphériques Windows 10 demandent toujours par défaut une liste de paramètres spécifique. Les iPhones et iPads d'Apple utilisent différents ensembles de paramètres sur lesquels il est possible de les classer.

Exemple de capture à partir du client Windows 10 :

```
Option: (55) Parameter Request List
  Length: 14
  Parameter Request List Item: (1) Subnet Mask
  Parameter Request List Item: (3) Router
  Parameter Request List Item: (6) Domain Name Server
  Parameter Request List Item: (15) Domain Name
  Parameter Request List Item: (31) Perform Router Discover
  Parameter Request List Item: (33) Static Route
  Parameter Request List Item: (43) Vendor-Specific Information
  Parameter Request List Item: (44) NetBIOS over TCP/IP Name Server
  Parameter Request List Item: (46) NetBIOS over TCP/IP Node Type
  Parameter Request List Item: (47) NetBIOS over TCP/IP Scope
  Parameter Request List Item: (119) Domain Search
  Parameter Request List Item: (121) Classless Static Route
  Parameter Request List Item: (249) Private/Classless Static Route (Microsoft)
  Parameter Request List Item: (252) Private/Proxy autodiscovery
```

La classe d'utilisateur est une option qui n'est généralement pas utilisée par défaut et qui nécessite une configuration manuelle du client. Par exemple, cette option peut être configurée sur un ordinateur Windows à l'aide de la commande suivante :

ipconfig /setclassid "ADAPTER\_NAME" "USER\_CLASS\_STRING"

Le nom de l'adaptateur se trouve dans le Centre Réseau et partage du Panneau de configuration :

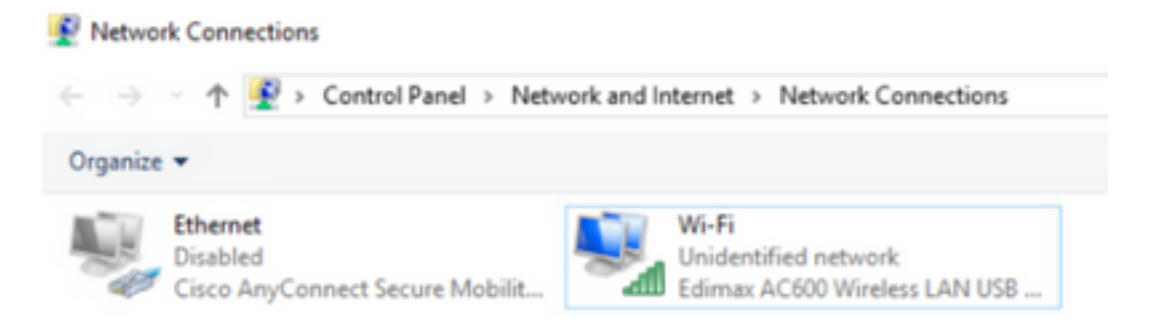

Configurez l'option DHCP 66 pour le client Windows 10 dans CMD (nécessite des droits d'administrateur) :

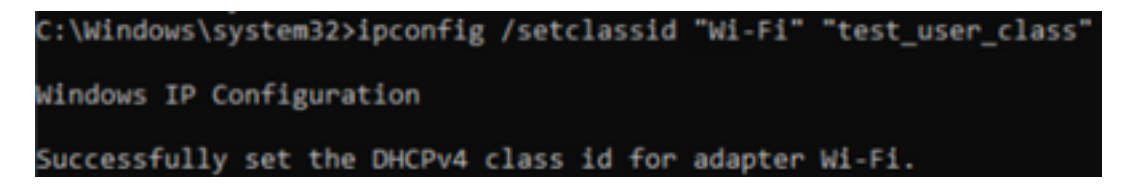

En raison de l'implémentation de l'option 66 par Windows, Wireshark n'est pas en mesure de décoder cette option et une partie du paquet suivant l'option 66 apparaît comme malformée :

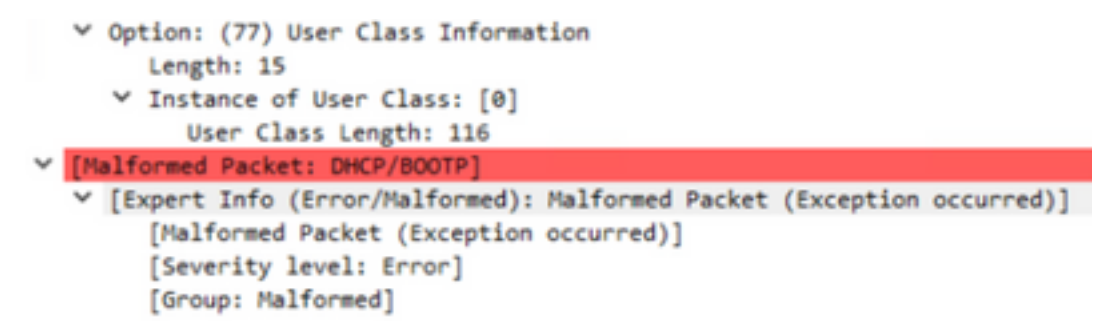

## **Profilage HTTP**

Le profilage HTTP est la méthode la plus avancée de profilage prise en charge par le WLC 9800 et offre la classification de périphérique la plus détaillée.

Pour qu'un client soit profilé HTTP, il doit être à l'état « Exécuter » et exécuter une requête HTTP GET.

WLC intercepte la requête et examine le champ « User-Agent » dans l'en-tête HTTP du paquet.

Ce champ contient des informations supplémentaires sur le client sans fil qui peuvent être utilisées pour le classer.

Par défaut, presque tous les fabricants ont mis en oeuvre une fonctionnalité permettant à un client sans fil de vérifier la connectivité Internet.

Cette vérification est également utilisée pour la détection automatique du portail invité. Si un périphérique reçoit une réponse HTTP avec le code d'état 200 (OK), cela signifie que le WLAN n'est pas sécurisé avec webauth.

Si c'est le cas, le WLC effectue alors l'interception nécessaire pour effectuer le reste de l'authentification. Ce HTTP GET initial n'est pas le seul que le WLC peut utiliser pour profiler le périphérique.

Chaque requête HTTP suivante est inspectée par le WLC et il en résulte peut-être une classification encore plus détaillée.

Les périphériques Windows 10 utilisent le domaine **msftconnecttest.com** pour effectuer ce test. Les appareils Apple utilisent **captive.apple.com**, tandis que les appareils Android utilisent généralement **connectivitycheck.gstatic.com**.

Les captures de paquets du client Windows 10 effectuant cette vérification sont disponibles cidessous. Le champ User Agent est renseigné avec **Microsoft NCSI**, ce qui a pour résultat que le client est profilé sur le WLC comme **Microsoft-Workstation** :

| No. | Title              | Source               | Destination                             | Protocol    | Leigh 3rfs                                                               |
|-----|--------------------|----------------------|-----------------------------------------|-------------|--------------------------------------------------------------------------|
|     | 32 11.230352       | 10.48.39.235         | 64.182.6.247                            | DNS         | 83 Standard query 0x66e8 AAAA www.msftconnecttest.com                    |
|     | 48 11.344857       | 64.182.6.247         | 28.48.39.235                            | DNS         | 249 Standard query response Build16 A www.msftconnecttest.com CMAPE v4nc |
| -   | 55 11.354877       | 10.48.39.235         | 13.187.4.52                             | HTTP        | 165 GET /connecttest.txt HTTP/1.1                                        |
|     | 70 11.378809       | 13.107.4.52          | 28.48.39.235                            | HTTP        | 624 HTTP/1.1 200 OK (text/plain)                                         |
| 3   | Frame SS: 165 byte | s on wire (1320 bits | ), 165 bytes capture                    | d (1320 bit | s) on interface \Device\APF_{95ADD082-D827-4F85-8918-98A8466839A8}, id 0 |
| 2   | Ethernet II, Src:  | Edimente_f6:76:f0 () | 4:da:38:f6:76:f0), D                    | st: Cisco_B | 9:41:e1 (24:7e:12:19:41:e1)                                              |
| >   | Internet Protocol  | Version 4, Srci 10.4 | 48.39.235, Dst: 13.18                   | 7.4.52      |                                                                          |
| 3   | Transmission Contr | ol Protocol, Src Por | t: 56815, Dat Port: i                   | 80, Seq: 1, | Ack: 1, Len: 111                                                         |
| ¥   | Hypertext Transfer | Protocol             |                                         |             |                                                                          |
|     | OFT /connecttes    | t.txt HTTP/1.1\//a   |                                         |             |                                                                          |
|     | > [Expert Info     | (Chat/Sequence): 68  | T /connecttest.txt H                    | TP/1.1\r\n  | ]                                                                        |
|     | Request Reth       | INF GET              |                                         |             |                                                                          |
|     | Request URI:       | /connecttest.txt     |                                         |             |                                                                          |
|     | Request Versi      | ion: HTTP/1.1        |                                         |             |                                                                          |
|     | Connection: Clo    | selvia               |                                         |             |                                                                          |
|     | User-Agent: MSc    | resoft MCSI\r\n      |                                         |             |                                                                          |
|     | Nost: www.mafte    | onnecttest.com/r\n   |                                         |             |                                                                          |
|     | 1/ha               |                      |                                         |             |                                                                          |
|     | [full request U    | E: http://www.mofte  | connecttest.com/connecttest.com/connect | (ttest.txt] |                                                                          |
|     | (HTTP request 1    | /11                  |                                         |             |                                                                          |
|     | Descente in fr     | and had              |                                         |             |                                                                          |

Exemple de sortie de **show wireless client mac-address [MAC\_ADDR] détaillé** pour un client qui est profilé via HTTP :

| Device Type  | : | Microsoft-Workstation                |
|--------------|---|--------------------------------------|
| Device Name  | : | MSFT 5.0                             |
| Protocol Map | : | 0x000029 (OUI, DHCP, HTTP)           |
| Device OS    | : | Windows NT 10.0; Win64; x64; rv:76.0 |
| Protocol     | : | НТТР                                 |

# **Profilage RADIUS**

En ce qui concerne les méthodes utilisées pour classer le périphérique, il n'y a aucune différence entre le profilage local et le profilage RADIUS.

Si le profilage RADIUS est activé, le WLC transfère les informations qu'il a apprises sur le périphérique via un ensemble spécifique d'attributs RADIUS spécifiques au fournisseur au serveur RADIUS.

## Profilage RADIUS DHCP

Les informations obtenues via le profilage DHCP sont envoyées au serveur RADIUS dans la demande de comptabilisation en tant que RADIUS AVPair spécifique au fournisseur **cisco-av-pair** 

#### : dhcp-option=<option DHCP>

Exemple d'un paquet de demande de comptabilisation montrant des paires AVP pour les options DHCP 12, 60 et 55, respectivement envoyées du WLC au serveur RADIUS (la valeur de l'option 55 peut apparaître comme corrompue en raison du décodage Wireshark) :

| No. | Title                         | Source                | Destination               | Protocol               | Langt        | SourcePart  | Destination Port | 2-6                 |                            |
|-----|-------------------------------|-----------------------|---------------------------|------------------------|--------------|-------------|------------------|---------------------|----------------------------|
| 14  | 829 9,290998                  | 18.48.39.252          | 38,48,73,92               | 8400/5                 | 78           | 64389       | 1413             | Accounting-Request  | 14-342                     |
| τ.  | 840 9.198995                  | 10.48.71.92           | 18.48.39.212              | BADDUS                 | 6.           | 1813        | 64189            | Accounting Response | Ld=282                     |
| L.  | 858 9.298995                  | 10.48.71.92           | 18.48.39.212              | RADIDUS                | 6            | 1813        | 64189            | Accounting-Response | 1d-282, Duplicate Response |
| <   |                               |                       |                           |                        |              |             |                  |                     |                            |
| -   | Frank Rith, 783 hrs           | ter on when fitted b  | (a). 783 below control    | of COMPANY NAMES       |              |             |                  |                     |                            |
| 0   | Ethernel 17, Sec.             | AD                    | (an an an an an an) a     | A                      |              |             |                  |                     |                            |
| 0   | Seneroet Bostorel             | Maralian & Social Int | 48 30 222 047. 18 48      | 71.50                  | terre for    |             |                  |                     |                            |
|     | liner Batancas Box            | naral. for Burts 64   | 186 Aut Burt, 1813        |                        |              |             |                  |                     |                            |
| 6   | Ballin, Protocol              | were, are rerer of    | tarry unt rent: 2013      |                        |              |             |                  |                     |                            |
|     | Code: Accounts                | (A) forward (A)       |                           |                        |              |             |                  |                     |                            |
|     | Parket Linet14                | Lett dute (367)       |                           |                        |              |             |                  |                     |                            |
|     | Length: 343                   | the state (state)     |                           |                        |              |             |                  |                     |                            |
|     | Authent Leaters               | 20120345454545991716  | 8582c+362576c5            |                        |              |             |                  |                     |                            |
|     | CThe response                 | to this request is    | in frame \$491            |                        |              |             |                  |                     |                            |
|     | w attribute value             | e Pairs               | and the second            |                        |              |             |                  |                     |                            |
|     | ) JUP: tollend                | or-descific(36) last  | 5 underlagedustees(3)     |                        |              |             |                  |                     |                            |
|     | ) JUP: Ervlenk                | or-Specific(26) bab   | a under Dereitunteen (9)  |                        |              |             |                  |                     |                            |
|     | ) AVP: Ervenk                 | er-Specific(26) bet   | a under Darafunteen (9)   |                        |              |             |                  |                     |                            |
|     | > auto beyond                 | er-teeclific(26) b-b  | e und-classifystees(b)    |                        |              |             |                  |                     |                            |
|     | ANP: D-Vend                   | or-Specific(26) 1-5   | # und-classifystees(#)    |                        |              |             |                  |                     |                            |
|     | ) ANP: S-Vend                 | or-Specific(26) 1-2   | 5 vnd-clacelystees(9)     |                        |              |             |                  |                     |                            |
|     | W ANP: Evilendi               | or-Specific(36) 1+3   | 9 undeclassiustees(9)     |                        |              |             |                  |                     |                            |
|     | Type: 26                      |                       |                           |                        |              |             |                  |                     |                            |
|     | Longth                        | 39                    |                           |                        |              |             |                  |                     |                            |
|     | Vendor 22                     | Di cloudystees (9)    |                           |                        |              |             |                  |                     |                            |
|     | > VSAL CHO                    | Lace-mittabr(1) 1+03  | val-dhop-option-1888/1    | VANA-WERE ADDRESS TOP- | 41.82894     |             |                  |                     |                            |
|     | W AVP: DeVend                 | or-Specific(26) 1+5   | 2 vnd-clacsdystees(9)     |                        |              |             |                  |                     |                            |
|     | Type: 26                      |                       |                           |                        |              |             |                  |                     |                            |
|     | Longth:                       | 32                    |                           |                        |              |             |                  |                     |                            |
|     | Vendor 22                     | Di classifystems (9)  |                           |                        |              |             |                  |                     |                            |
|     | <ul> <li>VSA: 4-41</li> </ul> | Contemporate (S) 2424 | second second convictions | ANN INSPECT 5.4        |              |             |                  |                     |                            |
|     | * AVP: Ervende                | or-Specific(26) 2+3   | 8 vnd+clacstystees(9)     |                        |              |             |                  |                     |                            |
|     | Type: 26                      |                       |                           |                        |              |             |                  |                     |                            |
|     | Longth:                       | 38                    |                           |                        |              |             |                  |                     |                            |
|     | Vendor 1                      | It clocedystems (9)   |                           |                        |              |             | -                |                     |                            |
|     | > VSA: two                    | ince-www.in(1) 1-92   | val-dup-option-later      | A0010125-00010000      | 000101212-00 | Place Weeks | •                |                     |                            |
|     |                               |                       |                           |                        |              |             |                  |                     |                            |

## Profilage RADIUS HTTP

Les informations obtenues via le profilage HTTP (champ User-Agent de l'en-tête de la requête HTTP GET) sont envoyées au serveur RADIUS à l'intérieur de la requête de comptabilisation en tant que RADIUS AVPair spécifique au fournisseur **cisco-av-pair : http-tlv=User-Agent=<user-agent>** 

La vérification de connectivité initiale du paquet HTTP GET ne contient pas beaucoup d'informations dans le champ User-Agent, seulement « Microsoft NCSI ». Exemple d'un paquet de gestion des comptes transférant cette valeur simple au serveur RADIUS :

| 4847 3583,868996                                                                                                    | 38.48.39.252                                                                                                    | 10.48.71.92                                                                                                    | 8400V5         | 708 57397 | 1813   | Accounting-Request 58-385                      |
|----------------------------------------------------------------------------------------------------|----------------------------------------------------------------------------------------------------|----------------------------------------------------------------------------------------------------|----------------|-----------|--------|------------------------------------------------|
| 4854 3583,875888                                                                                                    | 38.48.71.92                                                                                                    | 10.48.39.212                                                                                                    | RA03V5         | 62 1813   | \$739P | Accounting-Response id-105                     |
| 4855 3583,875988                                                                                                    | 38.48.71.92                                                                                                    | 10.48.39.212                                                                                                    | R403V5         | 62 1813   | \$7397 | Accounting-Response id-105, Duplicate Response |
|                                                                                                    |                                                                                                    |                                                                                                    |                |           |        |                                                |
| User Datagram Proto                                                                                                    | cel, Sec Port: 579                                                                                                    | 97, Dot Port: 1813                                                                                                    |                |           |        |                                                |
| MODUS Protocol                                                                                                    |                                                                                                    |                                                                                                    |                |           |        |                                                |
| Code: Accounting<br>Packet Identifie<br>Length: 058<br>Authenticator: 0<br>[The response to                                                                                                    | -Request (4)<br>r: 0x00 (305)<br>006atc0f36(4346a5a<br>1565 request is 2                                                                                                    | NENI7M6124d                                                                                                    |                |           |        |                                                |
| · Attribute value                                                                                                    | Palins                                                                                                    |                                                                                                    |                |           |        |                                                |
| <ul> <li>JUP: Erkendor</li> <li>JUP: Erkendor</li> <li>JUP: Erkendor</li> <li>JUP: Erkendor</li> <li>JUP: Erkendor</li> <li>JUP: Erkendor</li> <li>JUP: Erkendor</li> <li>JUP: Erkendor</li> </ul> | -SpecLPLx(24) 2+84<br>-SpecLPLx(24) 2+97<br>-SpecLPLx(24) 2+97<br>-SpecLPLx(24) 2+29<br>-SpecLPLx(24) 2+29<br>-SpecLPLx(24) 2+29<br>-SpecLPLx(24) 2+29<br>-SpecLPLx(24) 2+29 | under(Locallystees(3)<br>under(Locallystees(3)<br>under(Locallystees(3)<br>under(Locallystees(3)<br>under(Locallystees(3)<br>under(Locallystees(3)<br>under(Locallystees(3) |                |           |        |                                                |
| Type: 26<br>Length: 35<br>Vendor ID:<br>> VSA: t=CLs                                                                                                    | classigatema (9)<br>co-dummir(1) 1-20 v                                                                                                    | al-http-tlo-\0001001                                                                                                    | and an element |           |        |                                                |

Une fois que l'utilisateur a commencé à naviguer sur Internet et qu'il a créé des requêtes HTTP GET supplémentaires, il est possible d'obtenir plus d'informations à ce sujet.

WLC envoie un paquet de comptabilisation supplémentaire à l'ISE s'il détecte de nouvelles valeurs User-Agent pour ce client.

Dans cet exemple, il est possible de voir que le client utilise Windows 10 64 bits et Firefox 76 :

| -4 | 44 3595.102000                                                          | 38.48.39.252                                        | 38.48.71.92           | RADOV5                             | 765 57397          | 1813            | Accounting-Request id=106                         |
|----|-------------------------------------------------------------------------|-----------------------------------------------------|-----------------------|------------------------------------|--------------------|-----------------|---------------------------------------------------|
| -4 | 49 3595.111994                                                          | 38.48.71.92                                         | 38.48.39.232          | RADOV5                             | 62 1815            | \$739P          | Accounting-Response 1d+386                        |
| 4  | 758 3595.111994                                                         | 38.48.71.92                                         | 28.48.39.212          | RADOUS                             | 62 1813            | 57397           | Accounting-Response id=386, Duplicate Response    |
|    | · Colorian Books                                                        | und. See Burts \$71                                 | NT. Dot Burt: 1813    |                                    |                    |                 |                                                   |
| -  | Dif. Protocol                                                           | the second second                                   | not and positionally  |                                    |                    |                 |                                                   |
|    | Code: Accounting<br>Packet identifie<br>Length: 723<br>Authenticator: 4 | -Request (4)<br>r: Rx6a (106)<br>dbd5c3d8b0exae7d62 | 45807798444727        |                                    |                    |                 |                                                   |
| 1  | atter Duty Malor                                                        | Pales                                               | A TORNE ADAD          |                                    |                    |                 |                                                   |
|    | > JUP: tolender                                                         | Same Office (245) Taski                             | under ExcelorAppa/40  |                                    |                    |                 |                                                   |
|    | > #VP: toVendor                                                         | Specific(26) 1+37                                   | vndweliaceSystems(H)  |                                    |                    |                 |                                                   |
|    | > #VP: toVendor                                                         | -Specific(26) 1+68                                  | vnd-claceSystems(90)  |                                    |                    |                 |                                                   |
|    | > #VP: t+Vendor                                                         | -Specific(26) 1+29                                  | vnd+cEsceSystems(90   |                                    |                    |                 |                                                   |
|    | > #VP: t+Vendor                                                         | -Specific(26) 1+30                                  | vnd+cEsceSystems(9)   |                                    |                    |                 |                                                   |
|    | > #VP: t+Vendor                                                         | -Specific(26) 1+26                                  | vnd-claceSystems(9)   |                                    |                    |                 |                                                   |
| 1  | V AVP: t-Vendor<br>Type: 26                                             | -Specific(26) 1+99                                  | vnd+cEscoSystems(9)   |                                    |                    |                 |                                                   |
|    | Length: 99                                                              |                                                     |                       |                                    |                    |                 |                                                   |
|    | Vendor 101                                                              | clacofystems (9)                                    |                       |                                    |                    |                 |                                                   |
|    | > WEAR THERE                                                            | co-Authair(1) 1+05                                  | valuette the last and | And Starting and American Starting | windows NT 18-81 M | India: while my | The set of a stand between a stand set of the set |

# Configuration du profilage sur le WLC 9800

## Configuration du profilage local

Pour que le profilage local fonctionne, activez simplement Device Classification sous Configuration > Wireless > Wireless Global. Cette option active simultanément les profils MAC OUI, HTTP et DHCP :

| ( | Configuration * >                      | Wireless * > | Wireless Global |
|---|----------------------------------------|--------------|-----------------|
|   | Default Mobility<br>Domain *           | default      | ±.              |
|   | RF Group<br>Name*                      | default      |                 |
|   | Maximum Login<br>Sessions Per<br>User* | 0            |                 |
|   | Management Via<br>Wireless             |              |                 |
|   | Device<br>Classification               |              |                 |
|   | AP LAG Mode                            |              |                 |

En outre, sous Policy configuration, vous pouvez activer HTTP TLV Caching et DHCP TLV Caching. Le WLC effectue le profilage même sans eux.

Lorsque ces options sont activées, le WLC met alors en cache les informations précédemment

apprises sur ce client et évite d'avoir à inspecter des paquets supplémentaires générés par ce périphérique.

| Edit Policy             | / Profile             |             |          |          |
|-------------------------|-----------------------|-------------|----------|----------|
| General                 | Access Policies       | QOS and AVC | Mobility | Advanced |
| RADIUS F                | Profiling             |             |          |          |
| HTTP TL                 | / Caching             |             |          |          |
| DHCP TU                 | V Caching             |             |          |          |
| WLAN L                  | ocal Profiling        |             |          |          |
| Global St<br>Classifica | ate of Device<br>tion | Enabled (   |          |          |
| Local Sub               | oscriber Policy Name  | BlockPoli   | cy x v   |          |

## Configuration du profilage RADIUS

Pour que le profilage RADIUS fonctionne, outre l'activation globale de la classification des périphériques (comme mentionné dans la configuration du profilage local), il est nécessaire de :

1. Configurez la méthode de comptabilité AAA avec le type «identité» pointant vers le serveur RADIUS :

| Configuration * > | Security* > AAA |              |                |          |          |            |       |
|-------------------|-----------------|--------------|----------------|----------|----------|------------|-------|
| + AAA Wated       |                 |              |                |          |          |            |       |
| Servers / Groups  | AAA Method List | AAA Advanced |                |          |          |            |       |
| Authentication    |                 |              |                |          |          |            |       |
| Authorization     | + Add           | × Delete     |                |          |          |            |       |
| Accounting        | Name            | < Type       | < Group1       | < Group2 | < Group3 | < Group4   | ~     |
|                   | AccMetho        | 5 Identity   | 15622          | N/A.     | NA       | NA         |       |
|                   | H - 4 - 1       | × × 20 •     | terns per page |          |          | 1 - 1 of 1 | herra |

2. La méthode de comptabilisation doit être ajoutée sous Configuration > Tags & Profiles > Policy > [Policy\_Name] > Advanced :

| licies QOS and AVC | Mobility                                                           | Advanced                                                                                       |                                                                                                    |
|--------------------|--------------------------------------------------------------------|------------------------------------------------------------------------------------------------|----------------------------------------------------------------------------------------------------|
|                    |                                                                    | Fabric Profile                                                                                 | Search or Select                                                                                                    |
| 1800               |                                                                    | mDNS Service<br>Policy                                                                         | default-mdns-servic +                                                                                                    |
| 300                |                                                                    |                                                                                                | Cause and a second                                                                                                    |
| 0                  |                                                                    | Hotspot Server                                                                                 | Search or Select                                                                                                    |
| at (sec)           | _                                                                  | User Private Netwo                                                                             | rk                                                                                                    |
| wout               |                                                                    | Status                                                                                         |                                                                                                    |
|                    |                                                                    | Drop Unicast                                                                                   |                                                                                                    |
|                    |                                                                    | Umbrella                                                                                       |                                                                                                    |
| а                  |                                                                    | Umbrella<br>Parameter Map                                                                      | Not Configured  Clear                                                                                                    |
|                    |                                                                    | Flex DHCP Option<br>for DNS                                                                    | ENABLED                                                                                                    |
|                    |                                                                    | DNS Traffic<br>Redirect                                                                        | KINORE                                                                                                    |
|                    |                                                                    | WLAN Flex Policy                                                                               |                                                                                                    |
|                    |                                                                    | VLAN Central Switchi                                                                           | ng 🗌                                                                                                    |
| RADIUS             | •                                                                  | Solt MAC ACL                                                                                   | Search or Select                                                                                                    |
| default-aaa-policy | × •                                                                | oper moto more                                                                                 | · · · · · · · · · · · · · · · · · · ·                                                                                                    |
| AcctMethod         | × •                                                                | Air Time Fairness P                                                                            | olicies                                                                                                    |
|                    | Nicles QOS and AVC  1800  1800  0  0  0  0  0  0  0  0  0  0  0  0 | Nicles QOS and AVC Mobility  1800  1800  0  0  4 (sec)   60  10  1  10  10  10  10  10  10  10 | Alicies QOS and AVC Mobility Advanced<br>Fabric Profile<br>1800<br>1800<br>300<br>0<br>4 (sec) © 60<br>Hotspot Server<br>0<br>User Private Networ<br>Status<br>Drop Unicast<br>Umbrella<br>Parameter Map<br>Fiex DHCP Option<br>for DNS<br>Fiex DHCP Option<br>for DNS<br>Fiex DHCP Option<br>for DNS<br>NS Traffic<br>Redirect<br>WLAN Fiex Policy<br>VLAN Central Switchi<br>Split MAC ACL<br>default-aaa-policy x •<br>AcctMethod x • |

3. Enfin, la case à cocher Profilage RADIUS doit être cochée sous Configuration > Tags & Profiles > Policy Cette case à cocher active à la fois le profilage RADIUS HTTP et DHCP (les anciens WLC AireOS avaient 2 cases à cocher distinctes) :

| Edit Policy Profile                      |             |          |          |
|------------------------------------------|-------------|----------|----------|
| General Access Policies                  | QOS and AVC | Mobility | Advanced |
| RADIUS Profiling                         |             |          |          |
| HTTP TLV Caching                         |             |          |          |
| DHCP TLV Caching                         |             |          |          |
| WLAN Local Profiling                     |             |          |          |
| Global State of Device<br>Classification | Enabled (   | )        |          |
| Local Subscriber Policy Name             | BlockPoli   | cy x v   | ]        |

## Profilage des cas d'utilisation

## Application de stratégies locales basées sur la classification de profil local

Cet exemple de configuration illustre la configuration de la stratégie locale avec un profil QoS bloquant l'accès à YouTube et à Facebook qui est appliqué uniquement aux périphériques profilés comme Windows-Workstation.

Avec de légères modifications, cette configuration peut être modifiée pour, par exemple, définir un marquage DSCP spécifique pour les téléphones sans fil uniquement.

Créez un profil QoS en accédant à **Configuration > Services > QoS**. Cliquez sur Ajouter pour créer une nouvelle stratégie :

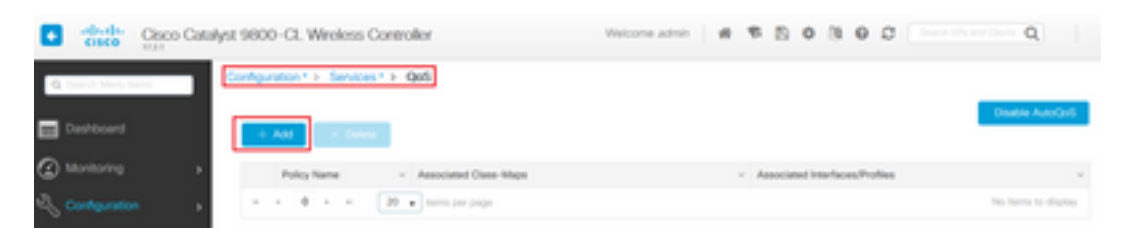

Spécifiez le nom de la stratégie et ajoutez une nouvelle carte de classe. Parmi les protocoles disponibles, sélectionnez ceux qui doivent être bloqués, marqués DSCP ou limités en bande passante.

Dans cet exemple, youtube et facebook sont bloqués. Veillez <u>à ne pas</u> appliquer ce profil QoS aux profils de stratégie situés au bas de la fenêtre QoS :

| Auto QOS                    | DISABLED                                           |                 |                     |        |                       |               |
|-----------------------------|----------------------------------------------------|-----------------|---------------------|--------|-----------------------|---------------|
| Policy Name*                | block                                              |                 |                     |        |                       |               |
| Description                 |                                                    |                 |                     |        |                       |               |
| Match v Match<br>Type Value | < Mark − <<br>Type                                 | Mark v<br>Value | Police Value        | Drop ~ | AVC/User v<br>Defined | Actions ~     |
| H 4 0 F H                   | 20 🔹 items per                                     | page            |                     |        | No iten               | ns to display |
|                             | × Delete                                           |                 |                     |        |                       |               |
| AVC/User Defined            | AVC                                                |                 |                     |        |                       |               |
|                             |                                                    | <u> </u>        |                     |        |                       |               |
| Match                       | Any O At                                           | ·               |                     |        |                       |               |
| Match Drop                  | ®Any OA∎                                           |                 |                     |        |                       |               |
| Match Drop<br>Match Type    | Any O All     protocol                             |                 |                     |        |                       |               |
| Match<br>Drop<br>Match Type | Any     All     protocol     Available Protocol(s) | •               | elected Protocol(s) |        |                       |               |

| Available (8) |   | Selected (0) |         |               |
|---------------|---|--------------|---------|---------------|
| Profiles      |   | Profiles     | Ingress | Egress        |
| 🛜 vasa        | ÷ |              |         |               |
| 🛜 33nps       | ÷ |              |         |               |
| 🛜 webauth     | + |              |         |               |
| 11webauth     | + |              |         |               |
| 😭 11mobility  | + |              |         |               |
| 🛜 11override  | + |              |         |               |
|               | × |              | _       |               |
| Cancel        |   |              |         | 🗄 Apply to De |

Accédez à Configuration > Security > Local Policy et créez un nouveau modèle de service :

| Configuration * > Security * > Local Policy |          |                  |
|---------------------------------------------|----------|------------------|
| Service Template Policy Map                 |          |                  |
| + Add X Delete                              |          |                  |
| Service Template Name                       | < Source | ~                |
| webauth-global-inactive                     |          |                  |
| DEFAULT_CRITICAL_DATA_TEMPLATE              |          |                  |
| DEFAULT_ORTICAL_VOICE_TEMPLATE              |          |                  |
| DEFAULT_LINKSEC_POLICY_MUST_SECURE          |          |                  |
| DEFAULT_LINKSEC_POUCY_SHOULD_SECURE         |          |                  |
| H 4 1 H 20  amma per page                   |          | 1 - 5 of 5 items |

Spécifiez le profil QoS d'entrée et de sortie créé à l'étape précédente. Une liste d'accès peut également être appliquée à cette étape. Si aucune modification de VLAN n'est nécessaire, laissez le champ vlan vide :

| Create Service Template | 1                | ×               |
|-------------------------|------------------|-----------------|
| Service Template Name*  | BlockTemplate    |                 |
| VLAN ID                 | 1-4094           |                 |
| Session Timeout (secs)  | 1-65535          |                 |
| Access Control List     | None 🔻           |                 |
| Ingress QOS             | block x v        |                 |
| Egress QOS              | block x v        |                 |
| mDNS Service Policy     | Search or Select | Ŷ               |
| Cancel                  |                  | Apply to Device |

Accédez à l'onglet Carte de stratégie et cliquez sur Ajouter :

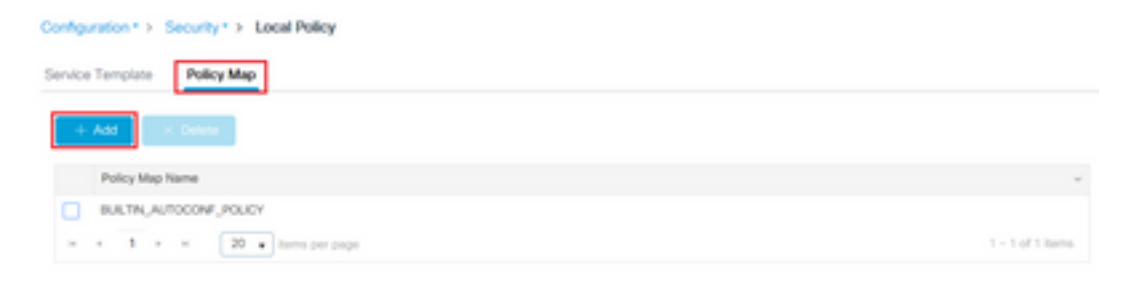

Définissez le nom du mappage de stratégie et ajoutez de nouveaux critères. Spécifiez le modèle de service créé à l'étape précédente et sélectionnez le type de périphérique auquel ce modèle est appliqué.

Dans ce cas, Microsoft-Workstation est utilisé. Si plusieurs stratégies sont définies, la première correspondance est utilisée.

Un autre cas d'utilisation courant serait de spécifier des critères de correspondance basés sur l'OUI. Si un déploiement comporte un grand nombre de scanners ou d'imprimantes du même modèle, ils ont généralement le même OUI MAC.

Cela peut être utilisé pour appliquer un marquage QoS DSCP spécifique ou une liste de contrôle d'accès :

| olicy Map Name *                                                                  | BlockPolicy                                                                                       |                                                                         |                          |   |                                   |   |                     |
|-----------------------------------------------------------------------------------|---------------------------------------------------------------------------------------------------|-------------------------------------------------------------------------|--------------------------|---|-----------------------------------|---|---------------------|
| Aatch Criteria List                                                               |                                                                                                   |                                                                         |                          |   |                                   |   |                     |
| + Add X Deb                                                                       | te Move To 🔶                                                                                      | Move Up 🛛 🔶 Move                                                        | lown                     |   |                                   |   |                     |
| Device<br>Type(Match<br>Criteria)                                                 | V<br>User Role(Match<br>Criteria)                                                                 | - User Name(Match<br>Criteria)                                          | - OUI(Match<br>Criteria) | × | MAC<br>Address(Match<br>Criteria) | × | Service Template 🗸  |
|                                                                                   |                                                                                                   |                                                                         |                          |   |                                   |   |                     |
| udd Match Criteria                                                                | 20 • Items per page                                                                               | ]                                                                       | -                        |   |                                   |   | No herrs to display |
| udd Match Criteria                                                                | 20 • Items per page                                                                               | Mcrosoft - Workstatic                                                   | ]                        |   |                                   |   | No herre to display |
| udd Match Criteria<br>iervice Template *<br>Ievice Type<br>Iser Role              | 20 • terms per page<br>BlockTemplate •<br>eq •<br>Select Fiber Type •                             | Microsoft Workstatic                                                    |                          |   |                                   |   | No herrs to display |
| Add Match Criteria<br>Service Template *<br>Nevice Type<br>Joer Role<br>Joer Name | 20 • terms per page<br>BlockTemplate • •<br>Geq •<br>Select Filter Type •<br>Select Filter Type • | Microsoft - Workstatic<br>Enter User Role<br>Enter User Name            |                          |   |                                   |   | No items to display |
| Add Match Criteria<br>Service Template *<br>Nevice Type<br>Iser Role<br>Iser Name | 20 • terms per page<br>BlockTemplate • •<br>Geq •<br>Select Filter Type •<br>Select Filter Type • | Microsoft-Workstatic<br>Enter User Role<br>Enter User Name<br>XX, yy.22 |                          |   |                                   |   | No Items to display |

Pour que le WLC puisse reconnaître le trafic de youtube et de facebook, la visibilité de l'application doit être activée.

Naviguez jusqu'à **Configuration > Services > Application Visibility** eActivez la visibilité pour le profil de stratégie de votre WLAN :

| and a second second sec | pplication Visibility    |                                    |            |                       |          |
|----------------------------------------------------------------------------------------------------|--------------------------|------------------------------------|------------|-----------------------|----------|
| Enable AVC<br>O<br>Dutied                                                                                                    | olicy                    |                                    |            |                       |          |
| Img and Drop, double click or click o                                                                                                    | on the button from Selev | cted Profiles to addimensive Profi | les        | Q. Search             | Ei Acoly |
|                                                                                                    |                          |                                    | 10.00      | destruction distances |          |
| Profiles                                                                                                    |                          | Profiles                           | Visibility | Collector Address     |          |
| Profiles 111welbauth                                                                                                    | + 1                      | Profiles                           | Vability   | Local 🖉 Edemai        | +        |
| Profiles IlliveDouth IlliveDouth IlliveDouth IlliveDouth                                                                                                    | *                        | Profiles                           | Vabilty    | Local / Edemai        | +        |
| Profiles  11webauth  11mobility  11profiling                                                                                                    | *<br>*<br>*              | Profiles 11ovende                  | visibility | Local 🖉 Ditemal       | *        |
| Profiles  11webauth  11mobility  11profiling  33nps                                                                                                    | *<br>*<br>*              | Profiles           11override      | Visibility | Local 🖉 Ditemai       | •        |
| Profiles   11webauth  11mobility  33nps  Capwap1                                                                                                    | +<br>+<br>+<br>+         | Profiles  11override               | Visibility | Local 🖉 Desmal        | *        |

Vérifiez que, sous le profil de stratégie, la mise en cache TLV HTTP, la mise en cache TLV DHCP et la classification globale des périphériques sont activées et que la stratégie d'abonné local pointe vers la carte de stratégie locale créée au cours de l'une des étapes précédentes :

| dit Polic              | y Profile               |             |               |          |             |                  |   |
|------------------------|-------------------------|-------------|---------------|----------|-------------|------------------|---|
| ieneral                | Access Policies         | QOS and AVC | Mobility      | Advanced |             |                  |   |
| RADIUS                 | Profiling               |             |               |          | WLAN ACL    |                  |   |
| HTTP TL                | V Caching               | 2           |               |          | IPv4 ACL    | Search or Select | • |
| DHCP TL                | V Caching               |             |               |          | IPv6 ACL    | Search or Select | • |
| WLANI                  | ocal Profiling          |             |               |          | URL Filters |                  |   |
| Global S<br>Classifica | tate of Device<br>ation | Enabled (   | D             |          | Pre Auth    | Search or Select | • |
| Local Su               | bscriber Policy Name    | BlockPol    | icy x •       | ]        | Post Auth   | Search or Select | • |
| VLAN                   |                         |             |               |          |             |                  |   |
| VLAN/VL                | AN Group                | VLAN00      | 39 •          | )        |             |                  |   |
| Multicast              | VLAN                    | Enter M     | ulticast VLAN | ]        |             |                  |   |

Une fois le client connecté, il est possible de vérifier si la stratégie locale a été appliquée et de tester si youtube et facebook sont réellement bloqués.

Le résultat de la commande show wireless client mac-address [MAC\_ADDR] detailed contient :

```
Input Policy Name : block
Input Policy State : Installed
Input Policy Source : Native Profile Policy
Output Policy Name : block
Output Policy State : Installed
Output Policy Source : Native Profile Policy
Local Policies:
   Service Template : BlockTemplate (priority 150)
   Input QOS : block
```

```
Output QOS: blockService Template: wlan_svc_lloverride_local (priority 254)VLAN: VLAN0039Absolute-Timer: 1800Device Type: Microsoft-WorkstationDevice Name: MSFT 5.0Protocol Map: 0x000029 (OUI, DHCP, HTTP)Protocol: HTTP
```

## Profilage Radius pour les ensembles de politiques avancés dans Cisco ISE

Lorsque le profilage RADIUS est activé, le WLC transfère les informations de profilage à l'ISE. Sur la base de ces informations, il est possible de créer des règles d'authentification et d'autorisation avancées.

Cet article ne couvre pas la configuration ISE. Pour plus d'informations, reportez-vous au <u>Guide</u> <u>de conception de profilage Cisco ISE</u>.

Ce flux de travail nécessite généralement l'utilisation de CoA, donc assurez-vous qu'il est activé sur le WLC 9800.

## Profilage dans les déploiements FlexConnect

## Authentification centrale, Commutation locale

Dans cette configuration, le profilage local et le profilage RADIUS continuent de fonctionner exactement comme décrit dans les chapitres précédents. Si le point d'accès passe en mode autonome (le point d'accès perd la connexion au WLC), le profilage de périphérique cesse de fonctionner et aucun nouveau client ne peut se connecter.

#### Authentification locale, Commutation locale

Si AP est en mode connecté (AP joint au WLC), le profilage continue à fonctionner (AP envoie une copie des paquets DHCP client au WLC pour effectuer le processus de profilage).

Bien que le profilage fonctionne, étant donné que l'authentification est effectuée localement sur le point d'accès, les informations de profilage ne peuvent pas être utilisées pour une configuration de stratégie locale ou des règles de profilage RADIUS.

## Dépannage

#### **Traces radioactives**

La façon la plus simple de dépanner le profilage client sur le WLC est via des traces radioactives. Accédez à **Troubleshooting > Radioactive Trace**, entrez l'adresse MAC de la carte sans fil cliente et cliquez sur Start :

#### Troubleshooting \* > Radioactive Trace

| Co | nditional Debug Global Stat | te: Started                        |                  |
|----|-----------------------------|------------------------------------|------------------|
| +  | Add × Delete                | Start                              |                  |
|    | MAC/IP Address              | Trace file                         |                  |
|    | 74da.38f6.76f0              | debugTrace_74da.38f6.76f0.txt 📥    | ► Generate       |
| н  | < 1 ⊨ ⊨ 20                  | <ul> <li>items per page</li> </ul> | 1 - 1 of 1 items |

Connectez le client au réseau et attendez qu'il atteigne l'état d'exécution. Arrêtez les traces et cliquez sur **Generate**. Assurez-vous que les journaux internes sont activés (cette option n'existe que dans les versions 17.1.1 et ultérieures) :

| Enter time interval    |                          | × |
|------------------------|--------------------------|---|
| Enable Internal Logs   |                          |   |
| Generate logs for last | 10 minutes               |   |
|                        | O 30 minutes             |   |
|                        | O 1 hour                 |   |
|                        | O since last boot        |   |
|                        | O 0-4294967295 seconds • |   |
|                        | <u></u>                  |   |
| Cancel                 | Apply to Device          |   |

Des extraits pertinents de la trace radioactive sont disponibles ci-dessous :

Client profilé par WLC comme Microsoft-Workstation :

```
2020/06/18 10:46:41.052366 {wncd_x_R0-0}{1}: [auth-mgr] [21168]: (info):
[74da.38f6.76f0:capwap_9000004] Device type for the session is detected as Microsoft-
Workstation and old device-type not classified earlier &Device name for the session is detected
as MSFT 5.0 and old device-name not classified earlier & Old protocol map 0 and new is 41
2020/06/18 10:46:41.052367 {wncd_x_R0-0}{1}: [auth-mgr] [21168]: (debug):
[74da.38f6.76f0:capwap_9000004] updating device type Microsoft-Workstation, device name MSFT
5.0
```

Mise en cache WLC de la classification du périphérique :

(debug): [74da.38f6.76f0:unknown] Updating cache for mac [74da.38f6.76f0] device\_type: Microsoft-Workstation, device\_name: MSFT 5.0 user\_role: NULL protocol\_map: 41 WLC recherchant la classification de périphérique dans le cache :

(info): [74da.38f6.76f0:capwap\_90000004] Device type found in cache Microsoft-Workstation WLC appliquant une politique locale basée sur la classification :

(info): device-type filter: Microsoft-Workstation required, Microsoft-Workstation set - match for 74da.38f6.76f0 / 0x9700001A (info): device-type Filter evaluation succeeded (debug): match device-type eq "Microsoft-Workstation" :success WLC envoyant des paquets de comptabilité contenant l'attribut de profilage DHCP et HTTP :

[caaa-acct] [21168]: (debug): [CAAA:ACCT:c9000021] Accounting session created [auth-mgr] [21168]: (info): [74da.38f6.76f0:capwap\_90000004] Getting active filter list [auth-mgr] [21168]: (info): [74da.38f6.76f0:capwap\_90000004] Found http [auth-mgr] [21168]: (info): [74da.38f6.76f0:capwap\_90000004] Found dhcp [aaa-attr-inf] [21168]: (debug): Filter list http-tlv 0 [aaa-attr-inf] [21168]: (debug): Filter list dhcp-option 0

[aaa-attr-inf] [21168]: (debug): Get acct attrs dc-profile-name 0 "Microsoft-Workstation" [aaa-attr-inf] [21168]: (debug): Get acct attrs dc-device-name 0 "MSFT 5.0" [aaa-attr-inf] [21168]: (debug): Get acct attrs dc-device-class-tag 0 "Workstation:Microsoft-Workstation" [aaa-attr-inf] [21168]: (debug): Get acct attrs dc-certainty-metric 0 10 (0xa) [aaa-attr-inf] [21168]: (debug): Get acct attrs dhcp-option 0 00 0c 00 0f 44 45 53 4b 54 4f 50 2d 4b 4c 52 45 30 4d 41 [aaa-attr-inf] [21168]: (debug): Get acct attrs dhcp-option 0 00 3c 00 08 4d 53 46 54 20 35 2e 30 [aaa-attr-inf] [21168]: (debug): Get acct attrs dhcp-option 0 00 37 00 0e 01 03 06 0f 1f 21 2b 2c 2e 2f 77 79 f9 fc

### http profiling sent in a separate accounting packet
[aaa-attr-inf] [21168]: (debug): Get acct attrs http-tlv 0 00 01 00 0e 4d 69 63 72 6f 73 6f 66
74 20 4e 43 53 49

#### Captures de paquets

Dans un déploiement à commutation centrale, les captures de paquets peuvent être effectuées sur le WLC lui-même. Accédez à **Troubleshooting > Packet Capture** et créez un nouveau point de capture sur l'une des interfaces qui sont utilisées par ce client.

Il est nécessaire d'avoir une interface SVI sur le VLAN afin d'effectuer la capture sur celui-ci, sinon prendre la capture sur le port physique lui-même

| Troubleshooting * > Packet Capture                                                      |                |
|-----------------------------------------------------------------------------------------|----------------|
| AAT NOT DOOR                                                                            |                |
| Capture -<br>Name Piterface - Monitor Control Plane - Buffer Size - Filter by - Limit 5 | tatus - Action |
| x x 0 x x 20 + here per page                                                            |                |
| Create Packet Capture                                                                   | *              |
| Capture Name* Cepture                                                                   |                |
| Filter <sup>4</sup> My +                                                                |                |
| Monitor Control Plane 😡                                                                 |                |
| Buffer Sze (M8)* 10                                                                     |                |
| Limit by* Duration • 5600 secs -+ 1.00 hour                                             |                |
| Available (4) Selected (1)                                                              |                |
| Gigabitithemet1 + Gi Van39                                                              | •              |
| C Ggebittmened +                                                                        |                |
| Gigabit(memet)                                                                          |                |
| e Vari +                                                                                |                |
|                                                                                         |                |
| D Cancel                                                                                | te l           |

### À propos de cette traduction

Cisco a traduit ce document en traduction automatisée vérifiée par une personne dans le cadre d'un service mondial permettant à nos utilisateurs d'obtenir le contenu d'assistance dans leur propre langue.

Il convient cependant de noter que même la meilleure traduction automatisée ne sera pas aussi précise que celle fournie par un traducteur professionnel.